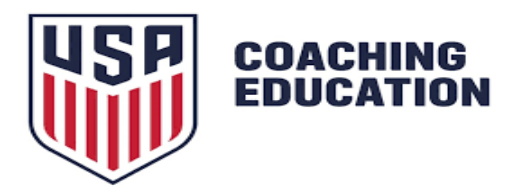

## <u>Guía para Crear un Perfil y Registrarse en Cursos del US Soccer Learning</u> <u>Center</u>

#### Paso 1: Crear una cuenta en el Learning Center

- 1. Visita el sitio web oficial del Learning Center: <u>https://learning.ussoccer.com</u>
- 2. Haz clic en "Sign Up" (Registrarse) en la esquina superior derecha.

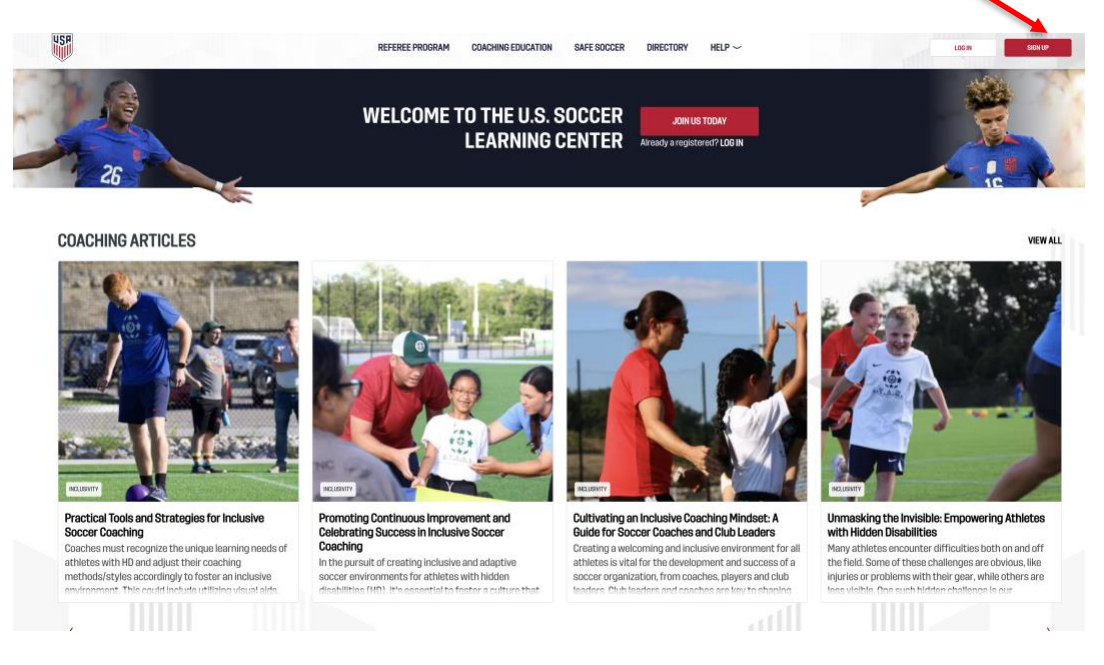

3. Completa todos los campos obligatorios (nombre, correo electrónico, contraseña, etc.).

4. Recibirás un correo electrónico para confirmar tu cuenta. Haz clic en el enlace de verificación para activar tu perfil.

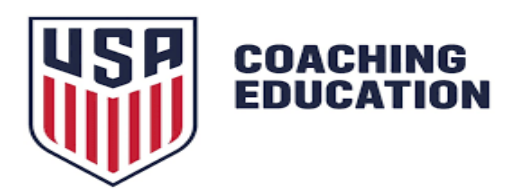

### Paso 2: Accede a la sección de Educación para Entrenadores

- 1. Una vez que hayas creado y confirmado tu perfil, inicia sesión.
- 2. Dirígete a la pestaña "Coaching Education" en el menú principal.

"Coaching Education"

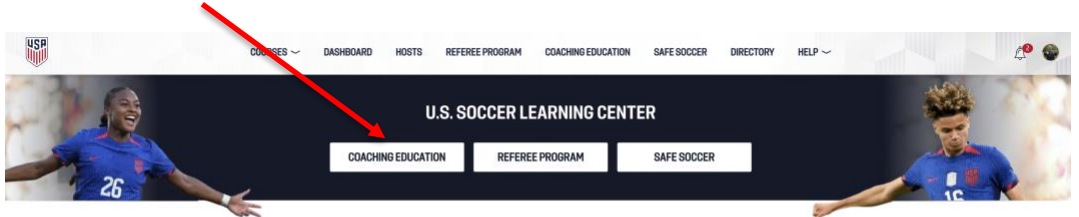

COACHING ARTICLES

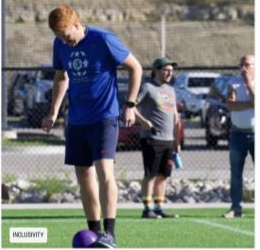

Practical Tools and Strategies for Inclusive Soccer Coaching Coaches must recognize the unique learning needs of athietes with HD and adjust their coaching methods/styles accordingly to foster an inclusive andromomer. This could include utilizing viewal late

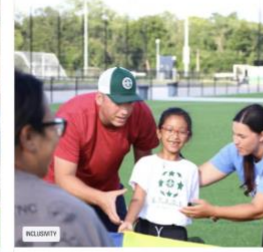

Promoting Continuous Improvement and Celebrating Success in Inclusive Soccer Coaching In the pursuit of creating inclusive and adaptive soccer environments for athletes with hidden disabilities (III) life assessmith to feature a culture

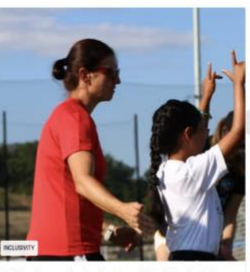

Cultivating an Inclusive Coaching Mindset: A Builde for Soccer Coaches and Club Leaders Creating a welcoming and inclusive environment for all athletes is vital for the development and success of a soccer organization. from coaches, players and child leaders. Dhild leaders and coaches are leve to

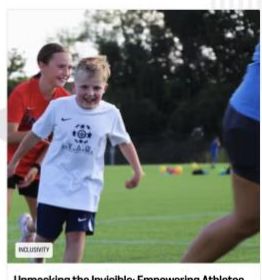

VIEW ALL

Unmasking the Invisible: Empowering Athletes with Hidden Disabilities Many athletes encounter difficuties both on and off the field. Some of these challenges are obvious, like injurise or problems with their gear, while others are less visible. Denisch hidden challenge is our

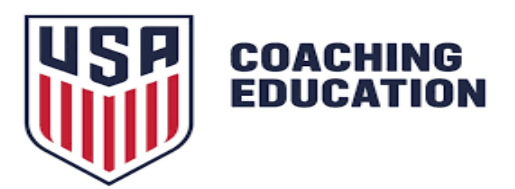

## Paso 3: Completa el módulo gratuito "Introduction to Grassroots Coaching"

1. En la parte inferior de la página de "Coaching Education", selecciona el curso llamado "Free Intro Course".

"Free Intro Course"

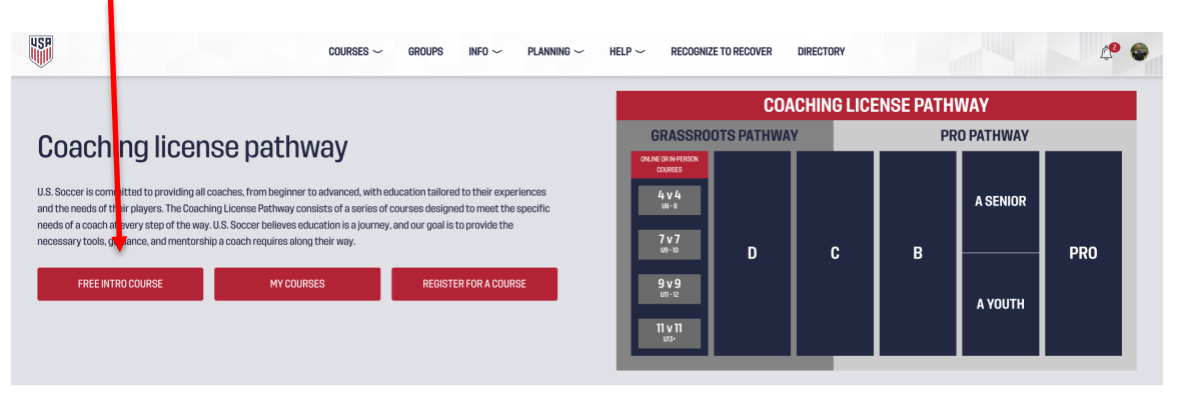

2. Sigue las instrucciones para comenzar. Este módulo tarda aproximadamente 20 minutos.

3. Puedes pausarlo y retomarlo más tarde si es necesario; tu progreso se guardará automáticamente.

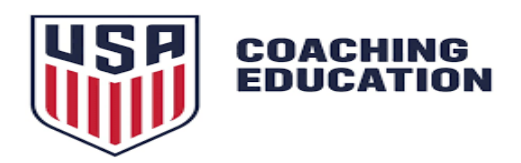

# Paso 4: Inscribirse en un curso de Grassroots Online

1. Después de completar el módulo introductorio, haz clic en "Register for a Course".

| Register for a Cour                                                                                                    | ·se"                                                                                                    |                                                                                                    |                                                                   |             |           |   |          |      |
|----------------------------------------------------------------------------------------------------|----------------------------------------------------------------------------------------------------|----------------------------------------------------------------------------------------------------|-------------------------------------------------------------------|-------------|-----------|---|----------|------|
| usp                                                                                                    | COURSES                                                                                                    | $\sim$ groups info $\sim$ planning $\sim$                                                                                     | HELP ~ RECOGNIZE                                                  | TO RECOVER  | DIRECTORY |   |          | ¢º ( |
|                                                                                                    | $\mathbf{N}$                                                                                                    |                                                                                                    | COACHING LICENSE PATHWAY                                          |             |           |   |          |      |
| Cooching license nathway                                                                                                    |                                                                                                    | GRASSROOTS PATHWAY                                                                                                    |                                                                   | PRO PATHWAY |           |   |          |      |
| U.S. Soccer is committed to providing all coaches, fi<br>and the needs of their players. The Coaching Licens<br>needs of a coach at every step of the way. U.S. Socc<br>necessary tools, guidance, and mentorship a coach | om beginner to advanced, wi<br>e Pathway consists of a serie<br>er believes education is a jour<br>requires along their way. | then cation tailored to their experiences<br>s of courts: designed to meet the specific<br>ney, and our bei is to provide the | 04.16 07.14 75001<br>00.4655<br>4 v 4<br>uit-s<br>7 v 7<br>uit-10 | n           | C         | в | A SENIOR | PRA  |
| FREE INTRO COURSE                                                                                                    | MYCOURSES                                                                                                    | REGISTER FOR A COURSE                                                                                                    | 9 v 9<br>un-12                                                    | U           | Ū         |   | A YOUTH  | 110  |
|                                                                                                    |                                                                                                    |                                                                                                    | 11 v 11<br>us+                                                    |             |           |   |          |      |

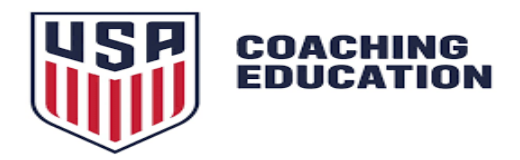

2. Selecciona "Grassroots Courses" y luego "Online Courses". Escoge el curso que deseas completar.

| Jietai. |                    |                      |  |
|---------|--------------------|----------------------|--|
| USF     |                    |                      |  |
| AV      | AILABLE COURSES    |                      |  |
|         | LICENSE PATHWAY    | SUPPLEMENTAL COURSES |  |
|         | Pro Course         |                      |  |
|         | A - Senior Course  |                      |  |
|         | A - Youth Course   |                      |  |
|         | E Course           |                      |  |
|         | C course           |                      |  |
|         | D Course           |                      |  |
|         | Grassroots Courses | ^                    |  |
|         | In-Person Courses  | ~                    |  |
|         | Online Courses     | · ^                  |  |
|         | 11 v 11 Course     |                      |  |
|         | 9 v 9 Course       |                      |  |
|         | 7v7 Course         |                      |  |
|         | 4 v 4 Course       |                      |  |
|         | Introduction       |                      |  |
|         |                    |                      |  |

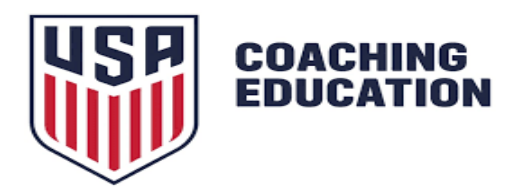

3. Selecciona e inscribite en uno de los cursos disponibles según el modelo de juego que te interese: 4v4, 7v7, 9v9 o 11v11.

4. Haz clic en "Proceed to Registration" para avanzar.

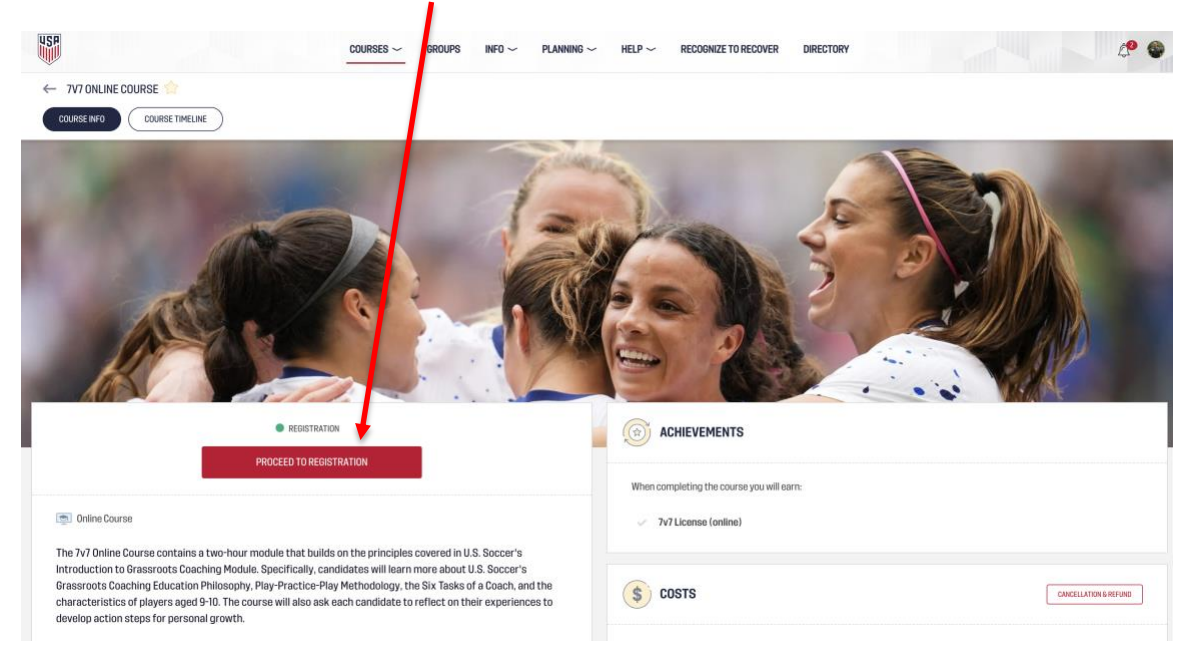

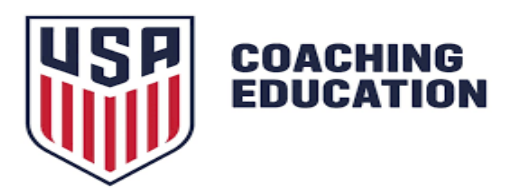

## Paso 5: Finaliza tu inscripción

1. Completa todos los campos requeridos durante el registro.

2. Si tienes un código de descuento, ingrésalo en el campo correspondiente y haz clic en "Register with Discount Code".

4

3. Si no tienes un código, haz clic en "Proceed to Payment" para realizar el pago.

|                                                                                                    |                                                                                                    | REGISTR                                                                                             | ATION FO                                                                                 | R 7V7 ONLINE                                                                           | ECOURSE                                                     |                                                 |          |
|----------------------------------------------------------------------------------------------------|----------------------------------------------------------------------------------------------------|----------------------------------------------------------------------------------------------------|------------------------------------------------------------------------------------------|----------------------------------------------------------------------------------------|-------------------------------------------------------------|-------------------------------------------------|----------|
|                                                                                                    |                                                                                                    | Location                                                                                            | n Remote                                                                                 | Organizer U.S                                                                          | S. Soccer                                                   |                                                 |          |
|                                                                                                    |                                                                                                    | PLEA                                                                                                | SE SELEC                                                                                 | T PRICE PAC                                                                            | KAGE                                                        |                                                 |          |
| COUR                                                                                                    | SE FEE                                                                                                  |                                                                                                    |                                                                                          |                                                                                        | - 1                                                         |                                                 |          |
| ۲                                                                                                    | Course Fee<br>Course Fee:<br>+ Card Trans                                                               | \$25.00 USD<br>action Fee: \$1                                                                      | .02 USD                                                                                  |                                                                                        | \$                                                          | \$26.02 USI                                     | כ        |
| 0                                                                                                    | 2                                                                                                    |                                                                                                    |                                                                                          |                                                                                        |                                                             |                                                 |          |
|                                                                                                    | Enter                                                                                                   | discount code                                                                                       |                                                                                          |                                                                                        |                                                             | PATE                                            |          |
|                                                                                                    | Enter                                                                                                   | discount code<br>PARENT/GUARD                                                                       | IAN ACCEPT 1                                                                             | THE AGREEMEN                                                                           | T TO PARTICI                                                | PITE                                            |          |
|                                                                                                    | Enter                                                                                                   | discount code<br>PARENT/GUARDI<br>PARENT/GUARDI<br>PARENT/GUARDI                                    | IAN ACCEPT 1<br>IAN ACCEPT 1<br>IAN AGREE TO                                             | THE AGREEMEN<br>THE DISCLAIME                                                          | T TO PARTICI<br>R<br>SER COACHING                           | PLTE                                            | s        |
|                                                                                                    | Enter                                                                                                   | discount code<br>PARENT/GUARD<br>PARENT/GUARD<br>PARENT/GUARD                                       | IAN ACCEPT T<br>IAN ACCEPT T<br>IAN AGREE TO<br>IAN AGREE TO                             | THE AGREEMEN<br>THE DISCLAIME<br>DTHE U.S. SOCC                                        | T TO PARTICI<br>R<br>SER COACHING<br>VWAIVER                | Phite<br>S (DURSE POLICIE)                      | S        |
| <ul> <li>•</li> <li>•</li> <li>•</li> <li>•</li> <li>•</li> <li>•</li> <li>•</li> <li>•</li> <li>•</li> <li>•</li> <li>•</li> <li>•</li> </ul> | Enter     IAND/OR M     IAND/OR M     IAND/OR M     IAND/OR M     IAND/OR M     IAND/OR M     IAND/OR M | PARENT/GUARDI<br>PARENT/GUARDI<br>PARENT/GUARDI<br>PARENT/GUARDI<br>PARENT/GUARDI<br>ION AND REFUNI | IAN ACCEPT 1<br>IAN ACCEPT 1<br>IAN AGREE TO<br>IAN AGREE TO<br>IAN HAVE REJ<br>D POLICY | THE AGREEMEN<br>THE DISCLAIME<br>D THE U.S. SOCC<br>D THE LIABILITY<br>AND AND UNDERST | T TO PARTICI<br>R<br>FER COACHING<br>WAIVER<br>IAND THE HOS | PLTE<br>3 COURSE POLICIE:<br>3T I RGANIZATION'S | <b>S</b> |

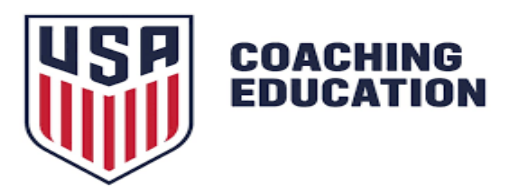

### Paso 6: Accede a tu curso

1. Una vez registrado, ve a la sección "My Courses", la lista de tus cursos aparecera para que puedas acceder.

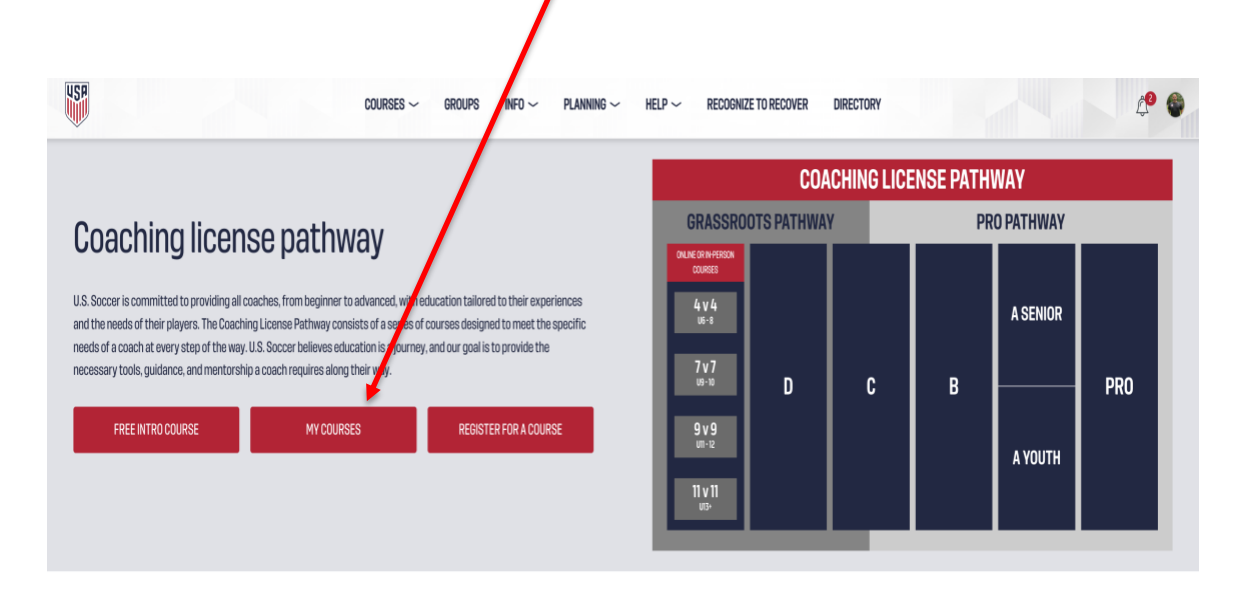

2. Selecciona tu curso y accede al contenido desde la pestaña "Assignments".

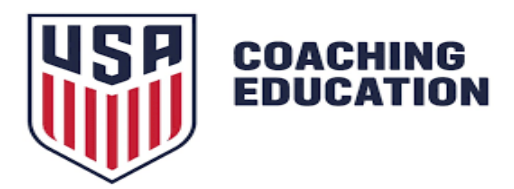

#### Paso 7: Cómo inscribirse a cursos en persona

Además de los cursos en línea, también puedes tomar cursos de Grassroots en persona. Estos incluyen: 4v4, 7v7, 9v9, 11v11.

- 1. Desde el Learning Center, haz clic en "Register for a Course".
- 2. Selecciona "Grassroots Courses" y luego "In-Person Courses".

| AVAILABLE COURSES                     |   |
|---------------------------------------|---|
| LICEI SE PATHWAY SUPPLEMENTAL COURSES |   |
| Pro Course                            |   |
| A - Senor Course                      |   |
| A - Youth Course                      |   |
| B Course                              |   |
| C Course                              |   |
| D Course                              |   |
| Grassroots Courses                    | ^ |
| In-Person Courses                     |   |
| 11 v 11 Course                        |   |
| 9 v 9 Course                          |   |
| 7v 7 Course                           |   |
| 4 v 4 Course                          |   |

3. Elige el formato (4v4, 7v7, etc.) y busca fechas y ubicaciones disponibles.

4. Debes inscribirte por separado en cada curso presencial que desees tomar.

5. Sigues los pasos similares al de los cursos en línea para poder registrarte y hacer los pagos.

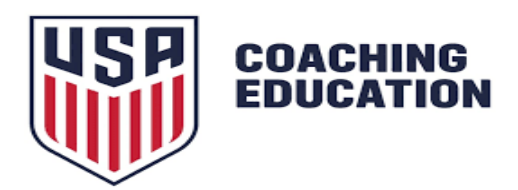

## Consejos para una mejor experiencia en el curso en línea

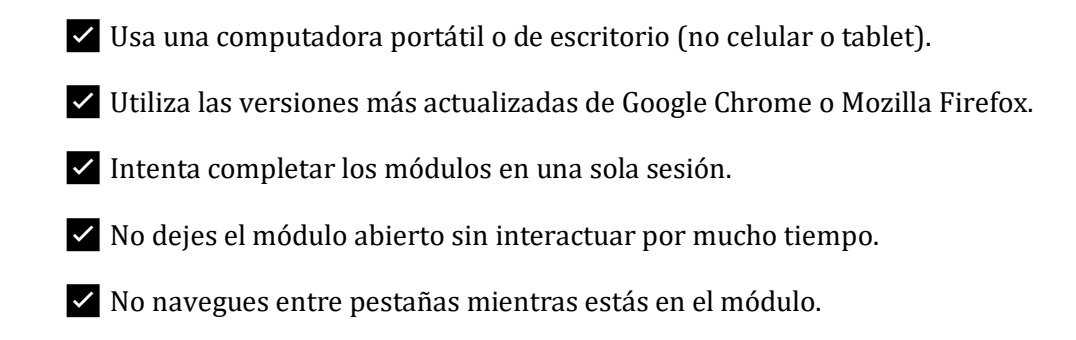

Si tienes problemas con tu progreso en un módulo, contacta a: coaches@ussoccer.org e incluye el correo electrónico asociado a tu cuenta.